## (A) Property Tax Assessment

| Question 1: | Which space is considered for assessment of Properly Tax; carpet area or built - up area?                                                                                                    |
|-------------|----------------------------------------------------------------------------------------------------|
| Answer :    | Property Tax is assessed on the basis of carpet area of the building/property.                                                                                                    |
| Question 2: | How Property Tax is evaluated/ assessed?                                                                                                    |
| Answer:     | Property Tax is calculated considering following factors:                                                                                                    |
|             | 1) Carpet area of the property.                                                                                                    |
|             | <ol><li>Type of property - residential / Non-residential / mixed/</li></ol>                                                                                                    |
|             | miscellaneous/Industrial / open land                                                                                                    |
|             | 3) As per ready reckoner                                                                                                    |
|             | 4) Type of construction - RCC construction / Simple construction / Patra Shed.                                                                                                    |
| Question 3: | How long does it take to complete Property Tax Assessment?                                                                                                    |
| Answer:     | In case no objection is raised it takes 21 days. If objection is received, it takes 45                                                                                                    |
|             | Days to complete the Property tax Assessment process.                                                                                                    |
| Question 4: | Who has to pay Property Tax? Which properties are accountable for Property Tax assessment?                                                                                                    |
| Answer:     | Person / Institutes who own / possess land / building within limits of PMC have<br>to pay property tax. Property Tax is applicable to all properties and open lands<br>within Municipal Corporation limits. |

# (B) List of Documents

| Question 1: | Which documents are required for assessment of Property Tax?                                      |
|-------------|---------------------------------------------------------------------------------------------------|
| Answer:     | 1) Documents establishing ownership like Sale deed / Index II / 7-12 extract/ City survey extract |
|             | 2) Documents issued by Building Permission Department:                                            |
|             | Building Permission Certificate /Occupancy Certificate.<br>Building Completion Certificate        |
|             | Approved Plan                                                                                     |

No fees are charged for assessment of property tax. However property owner must communicate the corporation within 15 days of completion of construction/ actual data of occupation of property.

- **Question 2:** Which documents are required to prove of ownership of property rights by inheritance?
- **Answer:** Following documents are required for transfer of ownership of property by inheritance:
  - 1) Death Certificate of owner of property
  - 2) Affidavit of heir ship/ Succession Certificate issued by the Court
  - 3) Certified copy of Registered Will
  - 4) Property tax payment receipt for entire financial year
  - 5) Abstract of property card.
  - 6) Transfer fee –

#### Transfer Fee As per -

| For Residential     | If ARV is 1 to 500 then transfer fee is |
|---------------------|-----------------------------------------|
|                     | Rs.20 and add Rs.15 for every next 100  |
|                     | ARV + ( Rs.50 Administrative charges )  |
|                     |                                         |
| For Non Residential | If ARV is 1 to 500 then transfer fee is |
|                     | Rs.500 and add Rs.30 for every next     |
|                     | 100 ARV + ( Rs.50 Administrative        |
|                     | charges )                               |
|                     |                                         |

## (C) Assessment of Additional Construction

Question 1: How does any addition to existing property assessed? Is additional area assessed at old rate?
 Answer: No. Additional construction is assessed at prevalent rate for the current year. If the Construction is illegal the Property Tax is Two Times additional as per the Maharashtra Municipal Corporation act Section 267A.

# (D) Property Tax Bill and Payment

| Question 1 <i>:</i><br>Answer: | <ul> <li>How can I get Property Tax Bill?</li> <li>1) The Annual bill are distributed through Indian Post.</li> <li>2) Alternatively, you can get it from concerned Ward Office wherein your property is situated. You may also visit Property tax website: <ul> <li>i) propertytax.punecorporation.org then</li> <li>ii) Click on Property Tax Web Portal link.</li> <li>iii) Click on My Property Tax Bill link.</li> <li>iv) Enter Your Property ID.</li> <li>v) Click on Submit button.</li> </ul> </li> </ul> |
|--------------------------------|----------------------------------------------------------------------------------------------------|
| Question 2:<br>Answer:         | What is the last date of payment of Property Tax?<br>A. For first half year i.e. from 1 <sup>st</sup> April to 30 <sup>th</sup> September - last date of payment is<br>30 <sup>th</sup> June for getting 5% or 10% Discount.                                                                                                    |
|                                | B. For second half year i.e. from 1st October to 31st March - last date for payment is 31st December.                                                                                                    |
| Question 3:                    | How much penalty or fine is payable in case of no-payment of Tax on due dates?                                                                                                    |
| Answer:                        | 1) In case of non-payment of property tax for first half year 2% fine per month is                                                                                                    |
|                                | Payable from 1 <sup>st</sup> July. In case of second half year 2% fine (per month) is charged starting 1 <sup>st</sup> January.                                                                                                    |
|                                | 2) If Property has arrears, it is applicable for per month 2% Penalty on Arrears                                                                                                    |
|                                | Amount per month.                                                                                                    |
|                                | 3) In case of non-payment of government taxes like Education Cess, Employment                                                                                                    |
|                                | Guarantee Tax on due dates, notice fee at 1% is charged.                                                                                                    |
| Question 4:                    | Whom should the citizen approach for grievances regarding assessment of Property Tax or Bill of Tax?                                                                                                    |
| Answer:                        | Concerned Peth Inspector and Divisional Inspector (in whose jurisdiction your property is situated) is the authority to lodge a complaint regarding property tax bill or assessment or can write email to propertytax@punecorporation.org.                                                                                                    |
| Question 5:<br>Answer:         | In which kind the property tax is accepted? Where?<br>1) Property Tax is accepted in cash / Cheque /D.D/ Online Payment.                                                                                                    |

2) Property Tax is accepted at 30 Ward Offices of Property Tax Department.
Citizen's facilitation centers run by the Pune Municipal Corporation also accept tax payment in Cash/Cheque/D.D.
3) Online payment facility is available on Pune Municipal Corporation's Property Tax website i.e.( propertytax.punecorporation.org).

4) Cosmos, HDFC, ICICI or Bank of Maharashtra Banks Branches.

- Question 6:In whose favor Cheque / D.D. will be drawn?Answer:In case of amount being paid by Cheque / D.D. money order the same should be<br/>drawn in favor of<br/>The Assessor & Collector of Tax, P.M.C. Pune
- **Question 7:** How can one avail online property tax payment facility?

**Answer:** 1) Visit propertytax.punecorporation.org then

- 2) Click on Pay Your Property Tax Online link.
- 3) Enter Your Property ID.

4) Click on Pay Online button.

- Question 8: How can one avail property tax partial payment facility?
- Answer: If you are doing Online Payment, Then you should pay Full Amount.

If you want to make partial payment

Kindly go through Cheque or Cash Payment at nearest Ward office or Cosmos, HDFC, ICICI or Bank of Maharashtra Bank Branches or CFC centers or Kiosk machines.

Question 9:What we do, if someone have query regarding Online Payment Related Issue?Answer:Send your Details in Following Format

Example:

Property Id - O/1/12/09062016

Name - SHRI. SHIBU MATHEW, NISSY MATHEW

Amount - 7071

Payment Date - 27/09/2011

Bank Ref. no/Account Number. - 255916519

Bank - ICICI Bank

Please send all these details of Tax payers on official mail-Id propertytax@punecorporation.org

\*\*\* Including Contact number and Full name of Tax payer and

Tax Owner if both are Different.

Question 10:How can one avail online receipt printing facility for property Tax?Answer:Go through this following web site

- 1) Visit our web portal propertytax.punecorporation.org
- 2) Then click on My Property Details
- 3) Enter Your Property id.
- 4) Then click on Property paid detail.
- 5) Click on Challan number
- 6) Then click on Click here to print receipt

#### (E) Concession Schemes

Question 1:Are there schemes that give rebate on Property Tax? If yes, what are those?Answer:On payment of entire Property Tax of current year by June 30.<br/>Following rebates can be claimed (only on Municipal Tax)

 For Residential Properties/Non-residential / Open plot specifically registered as residential building: 10% discount on General Tax, if demand amount of General Tax is upto Rs. 25000 & 5% discount on General Tax, if demand amount of General Tax is Rs. 25001 & above.
 For only Residential Properties - Solar, Vermiculture and Rain Water harvesting: 5% discount for one of the above Projects and 10% discount for Two of the above Projects, on Municipal Taxes (Excluding Water tax & Government

Taxes).

Question 2: Which properties are eligible for exemption from property tax?
 Answer: Properties which are used for worship, public or religious purposes and registered with Charity Commissioner as charitable institute/trust can avail exemption from property tax.

### (F) Change in Property Use

- **Question 1:** How property tax assessed in case of change in usage from residential to Non-residential?
- Answer: In case such permission is obtained, property is assessed at prevailing rate as non-residential property. If the Residential Property has completion Certificate not received then the Property Tax is Two Times additional as per the Maharashtra Municipal Corporation act Section 267A.

## (G) Property Title Transfer

Question 1:What documents are required for transfer of ownership of property?Answer:Following documents are required for transfer of ownership of property:

1) Proof of ownership (Sale Deed / Index II)

2) No objection certificate given by last/original owner or from Co-op Hsg. Society

3) Property tax payment receipt for the whole financial year with NOC

- 4) Abstract of property card .
- 5) Transfer fee : as follows

| Purchase and sale of property (      | Registration & Stamp Duty Paid)                                                                                                  |
|--------------------------------------|----------------------------------------------------------------------------------------------------|
| For Residential & Non Residential    | If ARV is 1 to 500 then transfer fee is<br>Rs.1000 and add Rs.30 for every next<br>100 ARV + ( Rs.50 Administrative<br>charges ) |
| For change in company ownership name | If ARV is 1 to 500 then transfer fee is<br>Rs.500 and add Rs.30 for every next<br>100 ARV + ( Rs.50 Administrative               |

|                       | charges )                                                                                                    |
|-----------------------|----------------------------------------------------------------------------------------------------|
| Title Transfer of pro | operty by inheirship                                                                                                    |
| For Residential       | If ARV is 1 to 500 then transfer fee is<br>Rs.20 and add Rs.15 for every next 100<br>ARV+( Rs.50 Administrative charges )      |
| For Non Residential   | If ARV is 1 to 500 then transfer fee is<br>Rs.500 and add Rs.30 for every next<br>100 ARV.+( Rs.50 Administrative<br>charges ) |

Question 2: How long does it take to complete the process of transfer of ownership of property?
 Answer: In case no objections are raised, it takes 15 days. In case objections are received, it takes 45 days to complete the process of transfer of ownership.

## (H) Property Tax No Objection Certificate

| Question 1: | Where can I get No Dues Certificate in respect of property tax?                   |
|-------------|-----------------------------------------------------------------------------------|
| Answer:     | On payment of Rs. 25/- as certificate fee (After full payment of property tax) to |
|             | be paid at ward office. you will get No Dues Certificate within 3 days.           |

#### Now, you can get NOC through online web portal.

- 1) Visit our web portal propertytax.punecorporation.org then
- 2) Then click on Get NOC
- 3) Put Mobile No and Email ID where you want to receive NOC.
- 4) After that you will get one time password (OTP) Submit
- 5) put your Property ID
- 6) Click Submit Button, it shows details of your Property
- 7) Again Click submit button for submitting you application
- 8) Click on Save Button.

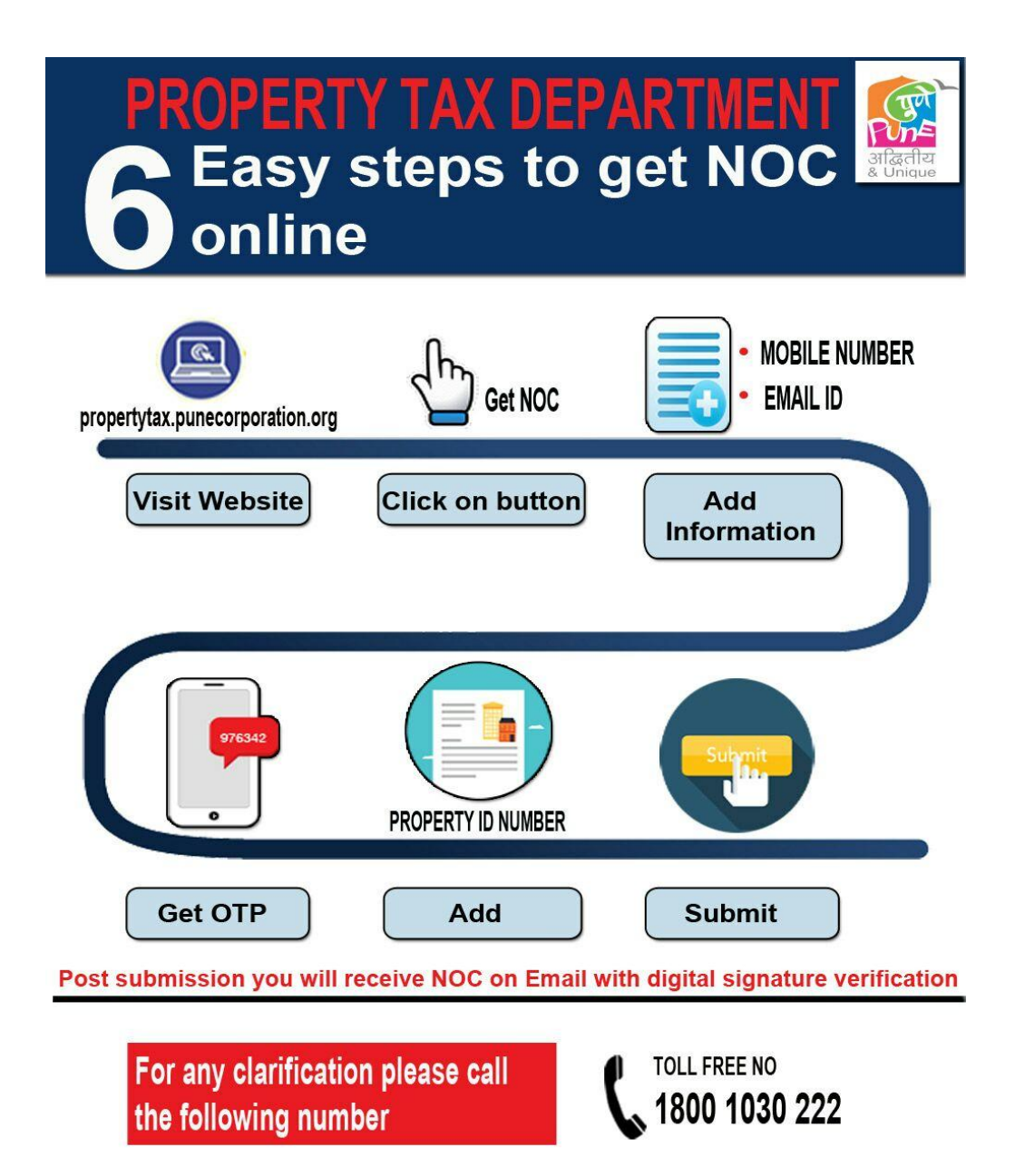

# How to validate a signature on a digitally signed document

#### 1. About digital signatures on validation on pdf document

You will be receiving PDF licenses and letters through PMC NOC Application which will be digitally signed. The first one you receive will probably have the following image where you would normally expect to see a signature.

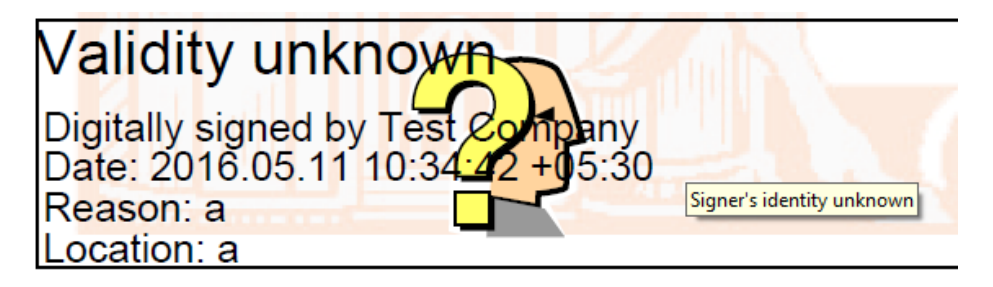

2. In order to validate the signature, you should press the right hand mouse button whilst you are hovering over the image and select the 'Validate signature' option. If you select 'Properties', don't worry as you will get to a screen shown below so pick up the instructions from there. A popup will appear as follows:

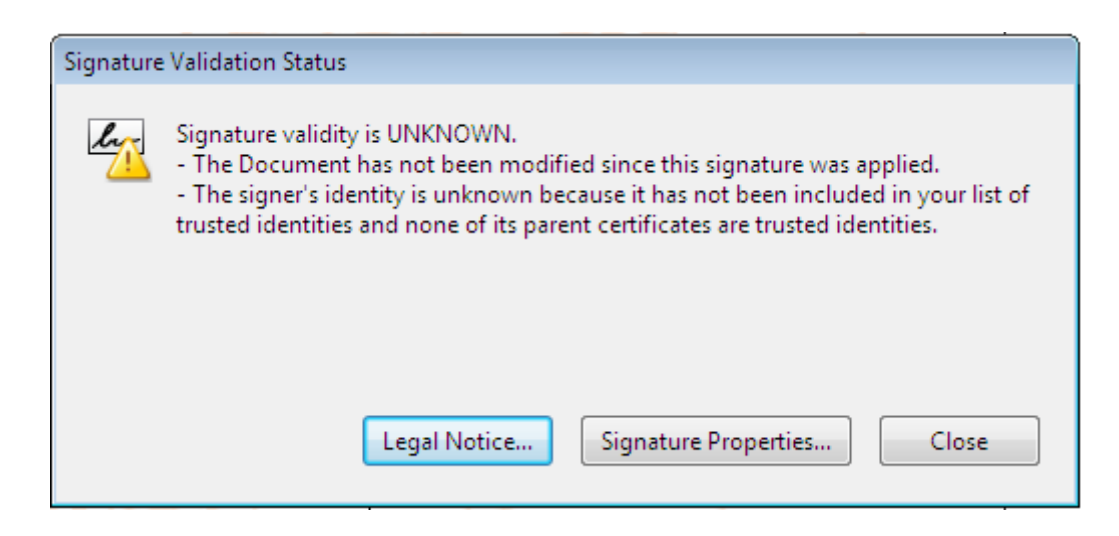

Press "Signature Properties" button as show in following image.

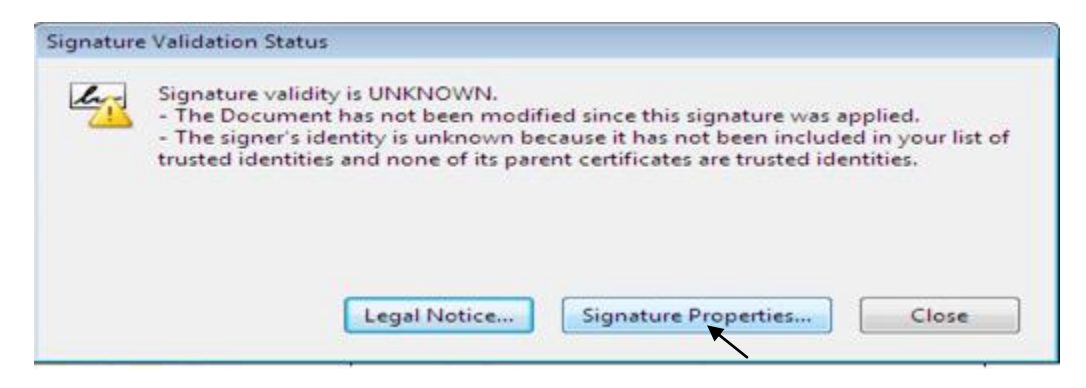

3. You will get follow image on clicking on "Signature Property"

| Signed by: PARTMENT PUNE MUNICIPAL CORPORATION PUNE Show Co                                                                  |            |
|----------------------------------------------------------------------------------------------------|------------|
|                                                                                                    | ertificate |
| Reason: No Dues Certificate                                                                                                  |            |
| Signing Time: 2016/05/10 18:28:26 +05'30' Location: Pune                                                                     |            |
| Validity Summary                                                                                                    |            |
| The Document has not been modified since this signature was applied.                                                         |            |
| a signing time is norm the clock on the signer's computer.                                                                   |            |
| Signature was created using Adobe Acrobat.<br>Signature was validated as of the signing time:<br>2016/05/10 18:28:26 +05'30' |            |
|                                                                                                    |            |

4. Press "Show Certificate" on above image ,you will get below screen. Now click on "Trust" button

| PROPERTY TAX DEPARTI                                                                                                    | Summary Details | Description Theory Description                   |
|----------------------------------------------------------------------------------------------------|-----------------|--------------------------------------------------|
|                                                                                                    |                 | Revocation Trust Policies Legal Notice           |
|                                                                                                    | E               | PROPERTY TAX DEPARTMENT PUNE MUNICIPAL           |
|                                                                                                    |                 | PROPERTY TAX DEPARTMENT PUNE MUNICIPAL           |
|                                                                                                    | Issued by:      | (n)Code Solutions CA 2014                        |
|                                                                                                    |                 | Gujarat Narmada Valley Fertilizers and Chemicals |
|                                                                                                    | Valid from:     | 2016/01/08 14:03:22 +05'30'                      |
|                                                                                                    | Valid to:       | 2017/01/08 14:33:22 +05'30'                      |
|                                                                                                    | Intended usage: | Sign transaction, Code Signing                   |
|                                                                                                    |                 |                                                  |
|                                                                                                    |                 |                                                  |
|                                                                                                    |                 |                                                  |
|                                                                                                    |                 |                                                  |
|                                                                                                    |                 |                                                  |
|                                                                                                    |                 | Export                                           |
|                                                                                                    |                 |                                                  |
| in the second second se |                 |                                                  |

5. After click "**Trust**" Button will show following dialog box. First click "**Add to Trusted Identities**" then click "**Ok**" button

| Certificate Viewer                                                                                                    | 23 |
|----------------------------------------------------------------------------------------------------|----|
| This dialog allows you to view the details of a certificate and its entire issuance chain. The details correspond to the selected entry.                                                               |    |
| Show all certification paths found                                                                                                    |    |
| PROPERTY TAX DEPARTI Summary Details Revocation Trust Policies Legal Notice                                                                                                    | _  |
| This certificate is not trusted.                                                                                                    |    |
| Trust Settings                                                                                                    |    |
| Sign documents or data                                                                                                    |    |
| Acrobat Security                                                                                                    |    |
| If you change the trust settings, you will need to revalidate any signatures to see the change.<br>Trusting certificates directly from a document is usually unwise. Are you sure you want to do this? |    |
| OK Cancer                                                                                                    |    |
| Add to Trusted Identities                                                                                                    |    |
| The selected certificate path is valid.                                                                                                    |    |
| The path validation checks were done as of the signing time:<br>2016/05/10 18:28:26 +05'30'                                                                                                    |    |
| ОК                                                                                                    |    |

6. Following dialog box open on clicking "ok".

You have to check all the check boxes which is show as follow

- 1) Dynamic Content -----get checked
- 2) Embedded high privilege javascript -----get checked
- 3) Privilege system operations(network ,printing, file access, etc)------get checked

| Import Contact Settings                                                                                                    | ×  |
|----------------------------------------------------------------------------------------------------|----|
|                                                                                                    |    |
| Certificate Details                                                                                                    |    |
| Subject: PROPERTY TAX DEPARTMENT PUNE MUNICIPAL CORPORATION PUNE                                                                                                    |    |
| Issuer: (n)Code Solutions CA 2014                                                                                                    |    |
| Usage: Sign transaction                                                                                                    |    |
| Expiration: 1/8/2017 9:03:22 AM                                                                                                    |    |
| Trust                                                                                                    | _  |
| A certificate used to sign a document must either be designated as a trust anchor or chain up to a trust anchor in order for signature validation to succeed. Revocation checking is not performed on or above a trust anchor. |    |
| If signature validation succeeds, trust this certificate for:                                                                                                    |    |
| Signed documents or data                                                                                                    |    |
| Certified documents                                                                                                    |    |
| Dynamic content                                                                                                    |    |
| Embedded high privilege JavaScript                                                                                                    |    |
| Privileged system operations (networking, printing, file access, etc.)                                                                                                    |    |
|                                                                                                    |    |
|                                                                                                    |    |
|                                                                                                    |    |
|                                                                                                    |    |
|                                                                                                    |    |
| Help OK Cance                                                                                                    | el |
|                                                                                                    |    |

After that click **"OK**" button as show below.

| an art Contact Settin |                                                                        | ~ |
|-----------------------|------------------------------------------------------------------------|---|
| nport contact settin  | ے<br>ج                                                                 |   |
| Certificate Details   |                                                                        |   |
| Subject: PROPI        | RTY TAX DEPARTMENT PUNE MUNICIPAL CORPORATION PUNE                     |   |
| Issuer (n)Code        | Solutions CA 2014                                                      |   |
| issuel: (I)Code       | Solutions CA 2014                                                      |   |
| Usage: Sign tra       | nsaction                                                               |   |
| Expiration: 1/8/      | 2017 9:03:22 AM                                                        |   |
| Truck                 |                                                                        |   |
| Trust                 |                                                                        |   |
| A certificate         | used to sign a document must either be designated as a trust anchor or |   |
| chain up to a         | trust anchor in order for signature validation to succeed. Revocation  |   |
|                       |                                                                        |   |
| V Ose this c          | ertificate as a trusted root                                           |   |
| If signature v        | alidation succeeds, trust this certificate for:                        |   |
| √ Signed              | documents or data                                                      |   |
| Certifi               | ed documents                                                           |   |
| <b>V</b>              | Dynamic content                                                        |   |
|                       | Embedded high privilege JavaScript                                     |   |
|                       | Privileged system operations (networking, printing, file access, etc.) |   |
|                       |                                                                        |   |
|                       |                                                                        |   |
|                       |                                                                        |   |
|                       |                                                                        |   |
|                       |                                                                        |   |
|                       |                                                                        |   |
| Help                  | OK                                                                     |   |

7. Will get follow window .Click on "Add to Trusted Identities"

| ertificate Viewer                                                                          |                                                                                                    |
|--------------------------------------------------------------------------------------------|----------------------------------------------------------------------------------------------------|
| This dialog allows you to view t<br>correspond to the selected ent                         | he details of a certificate and its entire issuance chain. The details<br>ry.                                                                                                    |
| Show all certification paths fo                                                            | und                                                                                                    |
| PROPERTY TAX DEPARTN                                                                       | Summary         Details         Revocation         Trust         Policies         Legal Notice           This certificate is not trusted.         This certificate is not trusted.         This certificate is not trusted.         This certificate is not trusted.                                                          |
|                                                                                            | <ul> <li>Sign documents or data</li> <li>Certify documents</li> <li>Execute dynamic content that is embedded in a certified document</li> <li>Execute high privilege JavaScripts that are embedded in a certified document</li> <li>Perform privileged system operations (networking, printing, file access, etc.)</li> </ul> |
| The selected certificate path<br>The path validation check<br>2016 (05 (10.18)29:26 + 05)2 | Add to Trusted Identities<br>ath is valid.                                                                                                    |

Show follow dialog box. At last click "Validate Signature" as shown in following window.

|                                    | Docu                                        | ment Sign                                 | ner Date/Time Legal                                                 |                         |                  |
|------------------------------------|---------------------------------------------|-------------------------------------------|---------------------------------------------------------------------|-------------------------|------------------|
| Sign                               | ed by:                                      | PARTMEN                                   | IT PUNE MUNICIPAL CO                                                | ORPORATION PUNE         | Show Certificate |
| R                                  | eason:                                      | No Dues (                                 | Certificate                                                         |                         |                  |
| Signing                            | Time:                                       | 2016/05/1                                 | 0 18:28:26 +05'30'                                                  | Location:               | Pune             |
| Validit                            | y Sumn                                      | nary                                      |                                                                     |                         |                  |
| 4                                  | The Do                                      | cument ha                                 | s not been modified sin                                             | ce this signature was   | applied.         |
|                                    | trusted                                     | identities a                              | nd none of its parent ce                                            | ertificates are trusted | identities.      |
| Δ                                  | Signing                                     | time is fro                               | m the clock on the sign                                             | er's computer.          |                  |
| A<br>Signatu<br>Signatu<br>2016/05 | Signing<br>re was o<br>re was v<br>/10 18:2 | reated usin<br>alidated as<br>8:26 +05'30 | m the clock on the sign<br>g Adobe Acrobat.<br>of the signing time: | er's computer.          |                  |

8. You get valid signed Digital signature as follow

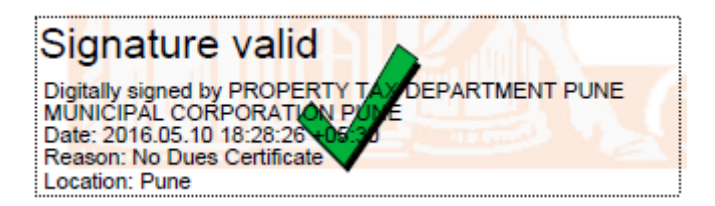

In this way by using above instruction you can get online NOC with validated digital signature.